# TEMÁTICA 1: DHCP SERVER, DNS SERVER Y CONTROLADOR DE DOMINIO

Diana Catalina Moreno Timaná e-mail: dcmorenoti@unadvirtual.edu.co

**RESUMEN:** Las interfaces de usuario y servicios esenciales bien configurados adecuados, hacen que el sistema operativo sea más fácil de usar y administrar, además, la óptima configuración de seguridad ayuda a proteger los datos, los sistemas y las redes. Este documento presenta la instalación y configuración de NethServer para permitir los servicios de infraestructura IP: La implementación de DHCP Server, DNS Server y Controlador de Dominio.

PALABRAS CLAVE: DHCP, DNS, Interfaces, NethServer

# **1 INTRODUCCIÓN**

Mediante la implementación de Nethserver en GNU/Linux, se dará solución a la problemática solicitada, la cual requiere una configuración de interfases de usuario y escritorio mediante tareas administrativas para darle un alto nivel de seguridad al sistema.

# 2 TEMÁTICA 1: DHCP SERVER, DNS SERVER Y CONTROLADOR DE DOMINIO.

Para la temática 1 el producto esperado se centra en: Implementación y configuración detallada del acceso de una estación de trabajo GNU/Linux con usuario y contraseña, para lo cual se hace necesario instalar y configurar NethSERVER

# **2.1 CONFIGURACION DE RED**

A continuación se muestra la configuración de las redes que se pretende establecer para cumplir con la instalación y configuración adecuada del Nethserver.

Figura 1. Configuración NethServer

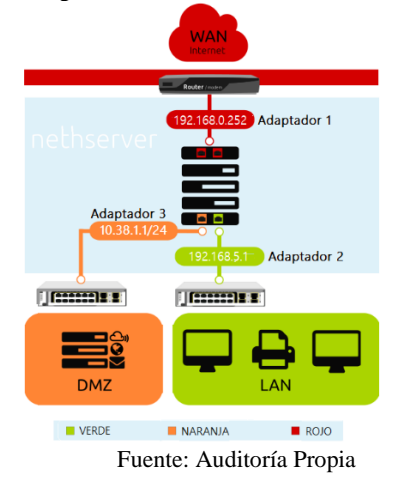

# 2.2 INSTALACIÓN DE NETHSERVER

#### 2.2.1 MAQUINA VIRTUAL Y CONFIGURACIÓN

En primera instancia, es necesario entender que, Nethserver es un sistema operativo para desarrolladores Linux, y que además está diseñado para pequeñas y medianas empresas<sup>1</sup>. Por lo cual, su instalación es relevante para el desarrollo de la temática 1.

Para realizar la instalación, es necesario primero, ir a la página oficial para la descarga del programa Nethserver versión 7, que es la última versión estable<sup>2</sup>.

A continuación se muestran las configuraciones necesarias para realizar el proceso de instalación y configuración de NethServer en virtualBox, desde la creación de la nueva máquina virtual hasta la ejecución dentro de la misma.

La figura 2 muestra la creación de la máquina nueva en virtual box, es necesario que dentro del a configuración inicial se cambie el tipo y versión.

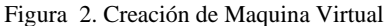

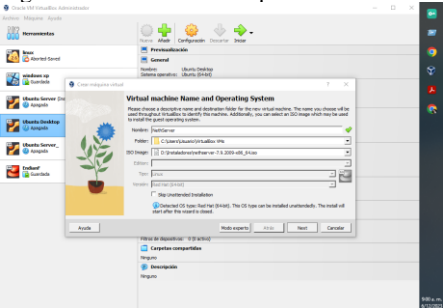

Fuente: Auditoría Propia

La figura 3 muestra la configuración del Hardware

Figura 3. Configuración de Hardware

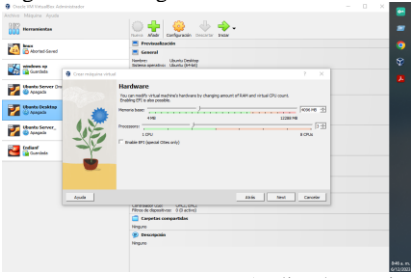

Fuente: Auditoría Propia

<sup>1</sup>De Servidor DHCP y PXE por wiki.nethserver, 2023 <sup>2</sup>De Nethserver download Version 7.9 por Nethesis, 2023 La figura 4 muestra la configuración del disco duro, el cual será de 20GB. Además, en la figura 5 se muestra la

configuración de red para los adaptadores tipificados en la figura 1.

Se utilizarán las maquinar virtuales:

- Ubuntu Desktop para la red verde ٠
- NethServer para la WAN (rojo)
- Ubuntu Server\_ para la red Naranja

#### Figura 4. Configuración NethServer

| Cracle VM VirtualBox Administ                                                                                                    | trador                                                                                                    | – 🗆 X |
|----------------------------------------------------------------------------------------------------|----------------------------------------------------------------------------------------------------|-------|
| echivo Máquina Ayuda<br>Herramientas                                                                                                    | Nera Addr Carfgradin Decort Licer                                                                                                    |       |
| Aborted Saved                                                                                                    | Errestualkastin EGGeneral Ukurlu Desitop Norberi Ukurlu Desitop                                                                                                    |       |
| Contents of the second second se | Course students and the state of the state of the state o                                                                                                    |       |
|                                                                                                    | Anda Akis test candor<br>Ministra de apartines (B.S.R.M)<br>Carpetan compartino<br>Warri<br>Strange<br>Strangent<br>Strangent<br>Strang |       |

Fuente: Auditoría Propia

#### Figura 5. Configuración de red

|                                    |                                                                                                    |   | _         |
|------------------------------------|----------------------------------------------------------------------------------------------------|---|-----------|
| Oracle VM VirtualBox Administrador | - 0                                                                                                    | × |           |
| Archivo Máquina Ayuda              |                                                                                                    |   | -         |
| Herramientas                       | Arres Aldr Configuratio Descriter Incer                                                                                                    |   |           |
| Instead                            | Previsualización                                                                                                    |   | 0         |
| 24 Torted-Saved                    | E General                                                                                                    |   |           |
| windows xp                         | Nonbre: NethServer<br>Sofema operativo: Red Hat (64-bit)                                                                                                    |   |           |
| 🚮 📴 Guardada                       | Sistema                                                                                                    |   |           |
| Ubuntu Server (Instantánea 16)     | Memoria base: 2048 MB<br>Orden de arranque: Disquete, Óptica, Disco duro<br>Acelerozón: VT-V, AMD-V, Paginación anidada, PAE/NK, Parawirtualización KIM                                                                                                    |   |           |
|                                    | Pantalla                                                                                                    |   |           |
| 💕 🕲 Acogada                        | Nemoria de video: 15 MB<br>Cambolador gráfico: VIGVICA<br>Enculos de exercitorio avectoria. Indevidade                                                                                                    |   | 18        |
|                                    | Grabación: Inhabiltado                                                                                                    |   |           |
| 2 Oburtu Server_                   | Almacenamiento                                                                                                    |   | × .       |
| EndianF                            | Comparation and the Comparation of the Comparation of the Comparation |   | ۷         |
| Cuardada                           | Audio                                                                                                    |   |           |
| NethServer                         | Controlador de anfitrión: Predeterminado<br>Controlador: IDH AC97                                                                                                    |   |           |
|                                    | 🖉 Red                                                                                                    |   |           |
|                                    | Adaptador 1: Intel PRC/1000 HT Deaktap (Adaptador puente, «Qualcown QCA8377 802.11ac Wreless Adapter»)<br>Adaptador 2: Intel PRC/1000 HT Deaktap (Rod Interna, «Redirecte»)<br>Adaptador 3: Intel PRC/1000 HT Deaktap (Rod Interna, «Redirecte»)                                                                                                    |   |           |
|                                    | USB                                                                                                    |   |           |
|                                    | Controlador USB: CHCI, BHCI<br>Plitos de dispositivos: 0 (0 activo)                                                                                                    |   |           |
|                                    | Carpetas compartidas                                                                                                    |   |           |
|                                    | Ninguno                                                                                                    |   |           |
|                                    | B Descripción                                                                                                    |   |           |
|                                    | regao                                                                                                    |   |           |
|                                    |                                                                                                    |   | 1236 p. m |

Fuente: Auditoría Propia

#### Figura 6. Configuración RedVerde

| Gracie vin Vindaleon Administration |                                                                                                    |        |
|-------------------------------------|----------------------------------------------------------------------------------------------------|--------|
| Archivo Măquina Ayuda               | News Alada Configuration Descritor Inder                                                                                                    |        |
| man lines                           | Previsualización                                                                                                    | 6      |
| Aborted-Saved                       | E General                                                                                                    |        |
| windows xp                          | Nombre: Liburhu Desktop<br>Saitena operativo: Liburhu (64-bit)                                                                                                    |        |
| 📷 👔 Guardada                        | Sistema                                                                                                    |        |
| Ubuntu Server (Instantánea 18)      | Memoria base: 4056 MB<br>Orden de amanque: Disquete, Óptica, Disco duro<br>Aceteración: V11-//MD-14, Poginación antidada, Paravirtualización K/M                                                                                                    |        |
|                                     | Pantalla                                                                                                    | 1      |
| Ubuntu Desktop                      | B= Memoria de video: 26 MB                                                                                                    |        |
| 📶 😳 Apagada                         | Cartosaco gatos: Individa<br>Samido de escritorio remoto: Sinabélitado<br>Grabación: Sinabélitado                                                                                                    | 1.5    |
| Ubuntu Server_                      | Amacenamiento                                                                                                    | ×      |
| - Andrea                            | Controledor: IDE                                                                                                    |        |
| Cadian/                             | Control Section 1 A Control Section 2010 Control Section 2010 Control Se | S S    |
|                                     | 🕼 Audio                                                                                                    |        |
| NethServer                          | Controlador de anfitrión: Predeterminado<br>Controlador: VOH AC97                                                                                                    |        |
| _                                   | 👼 Red                                                                                                    |        |
|                                     | Adeptador 1: Intel PRO/1000 MT Desktop (Red Interna, «verde»)                                                                                                    |        |
|                                     | Ø US8                                                                                                    |        |
|                                     | Controlador USB: CHCI, EHCI<br>Filtros de dispositivos: 0 (0 activo)                                                                                                    |        |
|                                     | Carpetas compartidas                                                                                                    |        |
|                                     | Negro                                                                                                    |        |
|                                     | 🦉 Descripción                                                                                                    |        |
|                                     | Ninguno                                                                                                    |        |
|                                     |                                                                                                    |        |
|                                     |                                                                                                    | 1241 p |

Fuente: Auditoría Propia

#### Figura 7. Configuración redNaranja

| Oracle VM VirtuelBox Administrador |                                                                                                    | - |  |
|------------------------------------|----------------------------------------------------------------------------------------------------|---|--|
| lachivo Máquina Ayuda              |                                                                                                    |   |  |
| Ilerramieetas                      | Naves Afade Configurado Decortor Inizar                                                                                                    |   |  |
| Internet Sector                    | E Previsualización                                                                                                    |   |  |
| Aborted-Gaved                      | E General                                                                                                    |   |  |
| windows xp                         | Nonbre: Ubuntu Server_<br>Satema operativo: Ubuntu (64-bit)                                                                                                   |   |  |
| Guardada 🔯 Guardada                | Sistema                                                                                                    |   |  |
| Ubunta Server (Instantánea 20)     | Hemoria base: 4096 HB<br>Orden de armaque: Disaete, Óptica, Disco dura<br>Acceleración: VTI «/AMD-V, Pagnación anidada, Paravirtualización KVH                |   |  |
| •                                  | E Pantalla                                                                                                    |   |  |
| Ubunta Desktop                     | Memoria de vídeo: 16 MB                                                                                                    |   |  |
| 🚰 🥘 Apagada                        | Controlador grafico: VHENGA<br>Servidor de escritorio remoto Inhabilitado<br>Graboción: Inhabilitado                                                          |   |  |
| Ubusta Server_                     | 8 Amacenamiento                                                                                                    |   |  |
| Endanf<br>Gawlets                  | Convolution: DEF<br>DEF executation meetins: [Linited diplica] Vacio<br>Convolution: SATA Pueto SATA 0<br>Pueto SATA 0<br>Uburni Servervdl (Normal, 30.00 06) |   |  |
|                                    | 🐌 Audio                                                                                                    |   |  |
| NethServer                         | Controlador de anfitrión: Predeterminado<br>Controlador: 3DH AC97                                                                                             |   |  |
|                                    | 🔊 Red                                                                                                    |   |  |
|                                    | Adaptador 1: Intel PRID(1000 MT Desktop (Red Interne, -mananjan)                                                                                              |   |  |
|                                    | Ø V56                                                                                                    |   |  |
|                                    | Controlador USBI CHCI, EHCI<br>Filtros de dispositivos: 0 (3 activo)                                                                                          |   |  |
|                                    | Carpetas compartidas                                                                                                    |   |  |
|                                    | Ninguno                                                                                                    |   |  |
|                                    | Descripción                                                                                                    |   |  |
|                                    | Ninguno                                                                                                    |   |  |
|                                    |                                                                                                    |   |  |
|                                    |                                                                                                    |   |  |

Fuente: Auditoría Propia

#### 2.2.2 EJECUCIÓN DE NETHSERVER

Clic en iniciar, aparecerá una nueva ventana correspondiente a NethServer, la figura 8 muestra el inicio de la instalación.

Figura 8. Configuración NethServer

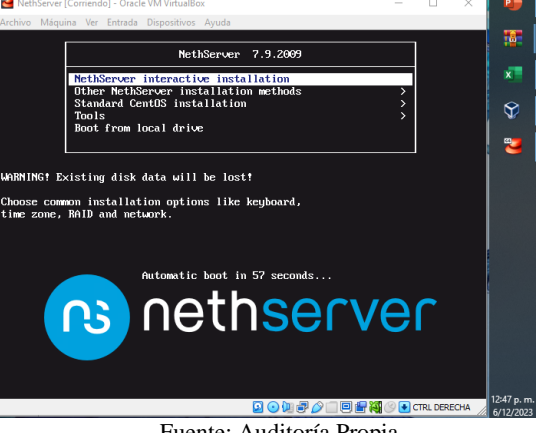

Fuente: Auditoría Propia

Posterior a esto, aparecerá un resumen de la instalación (Figura 9) donde es necesario configurar fecha y hora además de lenguaje del teclado.

#### Figura 9. Configuración NethServer

| NethServer [Corrien | do] - Oracle VM \ | firtualBox                                  |                        |                           |                       | X              |                  |
|---------------------|-------------------|---------------------------------------------|------------------------|---------------------------|-----------------------|----------------|------------------|
| rchivo Máquina Ver  | r Entrada Dispr   | ositivos Ayuda                              |                        |                           |                       |                | 9                |
|                     | INSTALLATI        | ON SUMMARY                                  |                        | CENTOS 7                  | INSTALL               | ATION<br>Helpl | 8                |
| . <b>1</b> 5        | OCALIZAT          | ION                                         |                        |                           |                       |                | - <b>4</b> -<br> |
|                     | $\odot$           | DATE & TIME<br>Nothing selected             | E E                    | EYBOARD<br>nglish (US)    |                       |                | -                |
|                     | 3                 | LANGUAGE SUPPORT<br>English (United States) | -                      |                           |                       |                | Ŷ                |
| s                   | OFTWARE           |                                             |                        |                           |                       |                | 2                |
|                     | 0                 | INSTALLATION SOURCE<br>Local media          |                        | OFTWARE S<br>ustom softwa | ELECTIO<br>re selecte | N<br>d         |                  |
| s                   | YSTEM             |                                             |                        |                           |                       |                |                  |
|                     |                   | INSTALLATION DESTINATION                    | . С. к                 | DUMP                      |                       |                |                  |
|                     |                   |                                             | Quit                   | t dalar until unu a       | Begin Inst            | allation       |                  |
|                     |                   |                                             | ve wan couch your c    | eses unde you o           | na oligin i           | rscand()Or     |                  |
| 4                   | A Please com      | plete items marked with this icon before    | e continuing to the ne | ext step.                 |                       |                | 12:50 p.m.       |
|                     |                   |                                             | 1.1                    |                           | CTRL 🕑                | DERECHA        | 6/12/2023        |
|                     |                   | Fuente: Au                                  | laitoria               | Propi                     | a                     |                |                  |

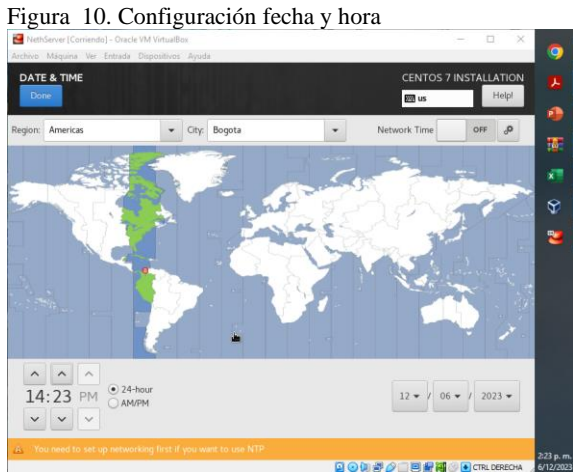

Fuente: Auditoría Propia

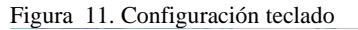

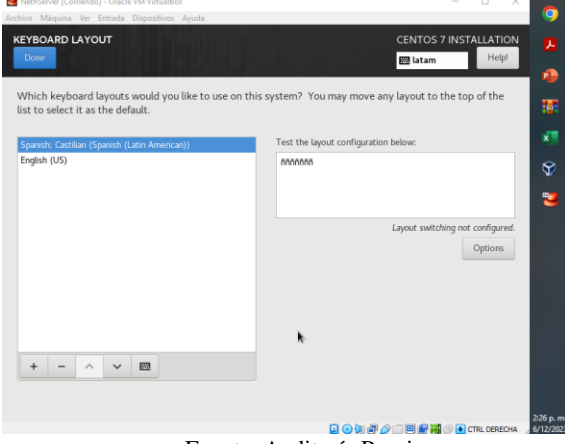

Fuente: Auditoría Propia

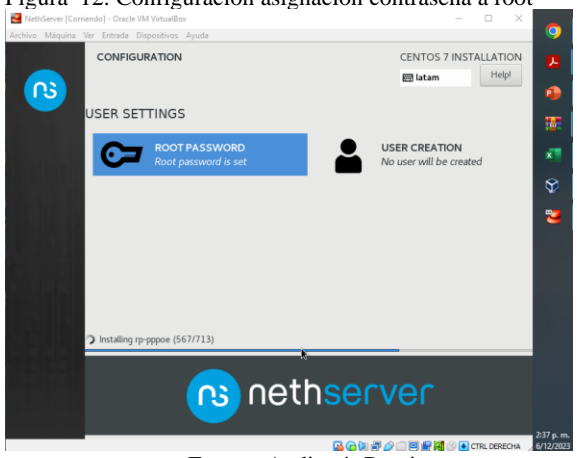

Figura 12. Configuración asignación contraseña a root

Fuente: Auditoría Propia

Posteriormente se reiniciará NethServer y se abrirá un nuevo apartado donde pide localhost login, se coloca root, y la contraseña que se había configurado previamente.

Figura 13. Configuración NethServer

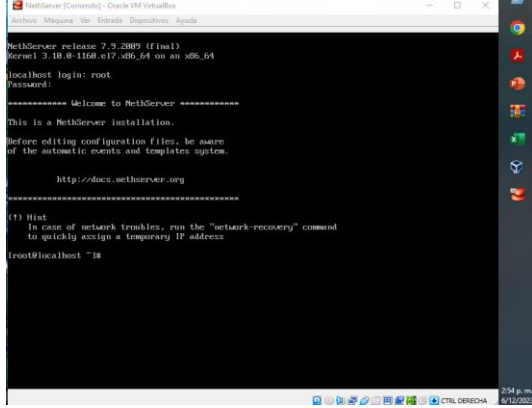

Fuente: Auditoría Propia

Luego, se procede a verificar si hay ping de internet usando el comando ping 8.8.8.8, como muestra la figura 14. Adicionalmente, es necesario tener en cuenta la documentación relacionada con DNS<sup>3</sup>, donde se puede ver la configuración del dominio para las redes LAN.

Figura 14. Configuración NethServer

| NethServer [Comendo] - Uracle VM VirtualBox                      |  | ~ |      |
|------------------------------------------------------------------|--|---|------|
| Archivo Máquina Ver Entrada Dispositivos Ayuda                   |  |   | 1    |
| http://docs.nethserver.org                                       |  |   |      |
|                                                                  |  |   |      |
|                                                                  |  |   |      |
| 1) Hint                                                          |  |   |      |
| In case of network troubles, run the "network-recovery" command  |  |   | 4    |
| to quickig assign a comporary ir address                         |  |   |      |
| root@localhost ~1m ping 8.8.8.8                                  |  |   |      |
| ING 8.8.8.8 (8.8.8.8) 56(84) bytes of data.                      |  |   |      |
| 4 bytes from 8.8.8.8: icmp_seq=1 ttl=118 time=31.4 ms            |  |   |      |
| 4 buter from 8.8.8.8.1 icmp_seq=6 ttl=118 tlme=22.3 ms           |  |   |      |
| 4 bytes from 8.8.8.8: icmp_seq=4 ttl=118 time=54.9 ms            |  |   |      |
| A bytes from 8.8.8.8: icmp_seq=5 ttl=118 time=36.2 ms            |  |   | 9    |
| A bytes from 0.0.0.0: icmp_seq=6 ttl=110 time=22.7 ms            |  |   |      |
| 4 bytes from 8.8.8.8: icmp_seq=7 ttl=118 time=26.0 ms            |  |   | -    |
| 4 bytes from 8.8.8.8; icmn_seq=9 ttl=118 time=22.8 ms            |  |   |      |
| 4 butes from 8.8.8.8: icmo seg=10 ttl=118 time=35.8 ms           |  |   |      |
| A bytes from 8.8.8.8: icmp_seq=11 ttl=118 time=26.4 ms           |  |   |      |
| 4 bytes from 8.8.8.8: icmp_seq=12 ttl=118 time=25.6 ms           |  |   |      |
| 4 bytes from 8.8.8.8: icmp_seq=13 ttl=118 time=28.5 ms           |  |   |      |
| 4 bytes from 8.8.8.8.1 icmn_seq=14 tt1=110 time=27.5 ms          |  |   |      |
| A butes from 8.8.8.8; icmp_seq=16 ttl=118 time=24.4 ms           |  |   |      |
| A bytes from 8.8.8.8: icmp_seq=17 ttl=118 time=26.5 ms           |  |   |      |
| A bytes from 8.8.8.8: icmp_seq=18 ttl=118 time=27.0 ms           |  |   |      |
| 4 bytes from 8.8.8.8: icmp_seq=19 ttl=118 time=28.3 ms           |  |   |      |
| 4 bytes from 8.8.8.8 s icmu seg=21 ttl=118 time=22.8 ms          |  |   |      |
| 4 butes from 8.8.8.8; icmn seg=22 ttl=118 time=43.8 ms           |  |   |      |
|                                                                  |  |   |      |
| 8.8.8.8 ping statistics                                          |  |   |      |
| Z packets transmitted, ZZ received, 8z packet loss, time 21868ms |  |   |      |
| root@localbost_~lm                                               |  |   |      |
|                                                                  |  |   | 3.15 |

Fuente: Auditoría Propia

La figura 15 muestra la configuración existente de ip en la consola de nethserver

Figura 15. Revisión de ips configuradas

| Nethserver [Corriendo] - Oracle VM VirtualBox – L X                                                                                                    |         |
|----------------------------------------------------------------------------------------------------|---------|
| Archivo Máquina Ver Entrada Dispositivos Ayuda                                                                                                    | 0       |
| 64 bytes from 8.8.8.8: icmp_seq=11 ttl=118 time=26.4 ms                                                                                                    |         |
| by bytes from 8.8.8.8: 1cmp_seq=12 tt=118 time=25.6 ms<br>64 butes from 8.8.8.8: icms seq=13 tt=118 time=28.5 ms                                                                                                    |         |
| 64 bytes from 8.8.8.8: icmp_seq=14 ttl=118 time=27.9 ms                                                                                                    |         |
| 64 bytes from 8.8.8.8: icmp_seq=15 ttl=118 time=23.4 ms                                                                                                    |         |
| 64 butes from 6.6.6. icmp_scq_io tri-ico icme=24.5 ms                                                                                                    |         |
| 64 butes from 8.8.8.8: icmp_seq=18 ttl=118 time=27.0 ms                                                                                                    |         |
| 61 bytes from 8.8.8.8: icmp_seq=19 ttl=118 time=28.3 ms                                                                                                    | 181     |
| 64 bytes from 8.8.8.8: icmp_seq=28 ttl=118 time=22.2 ms                                                                                                    |         |
| 101 BUICES (FOM 8.8.8.8): 1CMD_SEGT_C1 TLI=118 T1MC-C7.8 MS                                                                                                    | × 1     |
| Constraints and the second second sec |         |
| 8.8.8.8 ping statistics                                                                                                    |         |
| 22 packets transmitted, 22 received, 8× packet loss, time 21068ms                                                                                                    |         |
| rtt min/avg/max/mdev = 22.872/29.263/54.926/7.588 ms                                                                                                    |         |
| trootelocalnost im ip a<br>1: lo: clopBack im iD-a mtu 65536 gdisc nomene state UNKNOLN group default glen 1980                                                                                                    | - 🔁     |
| 1 10 1 1 1 1 1 1 1 1 1 1 1 1 1 1 1 1 1                                                                                                    |         |
| inet 127.8.0.1/8 scope host lo                                                                                                    |         |
| valid_lft forever preferred_lft forever                                                                                                    |         |
| inet6::1/128 scope host                                                                                                    |         |
| Valla_ITT FORGET UP FORGET UP FORGET UP FORGET with 1500 gding pfile fast state UP group default glap 1                                                                                                    |         |
| 2. empess. Communication from from from an only ment 1960 quise printed use state of group default quen i<br>1988                                                                                                    |         |
| link/ether 88:88:27:a7:28:af brd ff:ff:ff:ff:ff                                                                                                    |         |
| inet 192.168.8.7/24 brd 192.168.8.255 scope global dynamic enp8s3                                                                                                    |         |
| valid_lft_2448sec_preferred_lft_2448sec                                                                                                    |         |
| inclo 2000-101-0305-1710-000-2711-1007-2001/01 Scope glubal migtimpadar agrianic                                                                                                    |         |
| inet fe88::a88:27ff:fe87:28af/64 scope link                                                                                                    |         |
| valid_lft forever preferred_lft forever                                                                                                    |         |
| 3: enp0s8: <broadcast,multicast> mtu 1500 qdisc pfifo_fast state DOWN group default qlen 1000</broadcast,multicast>                                                                                                    |         |
| link/cther 08:00:27:12:47:11 brd ff:ff:ff:ff:ff:ff:ff:ff:ff                                                                                                    |         |
| Linksther B8:BB:22:da:90:ce hed ff:ff:ff:ff:ff:ff:ff:ff:                                                                                                    |         |
| Lroot@localhost ~]#                                                                                                    |         |
|                                                                                                    |         |
| 🔽 😑 📜 🗃 🦉 🛄 🗇 TIRL DERECHA                                                                                                    | 6/12/20 |
| Fuenta: Auditoría Propia                                                                                                    |         |
| Fuente: Auditoria Propia                                                                                                    |         |

<sup>3</sup>De DNS por Nethesis, 2023

A continuación, cargar la máquina virtual Ubuntu Desktop, abrir el navegador, en el caso del presente ejercicio, se realiza en Mozilla Firefox, y se ingresa la IP, tal como aparece en la Figura 16. Y se procede a iniciar sesión con la contraseña que previamente se había creado.

#### 2.2.3 NOMBRE DE USUARIO Y CONTRASEÑA NETHSERVER

Figura 16. Nombre de usuario y Contraseña NethServer

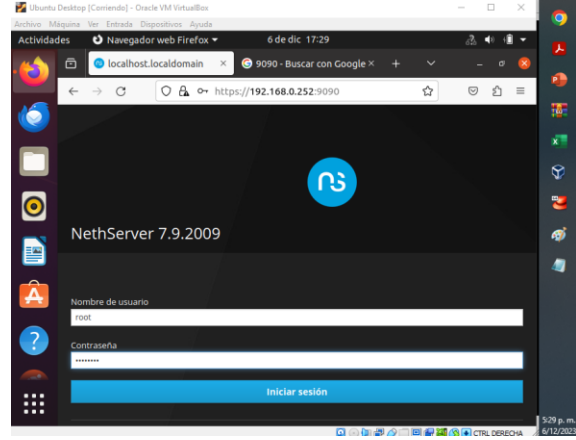

Fuente: Auditoría Propia

El paso a seguir será ajustar el nombre del servidor y realizar la configuración de las zonas para WAN, LAN Y DMZ, esto se puede observar en la figura 17

#### Figura 17. Configuración NethServer

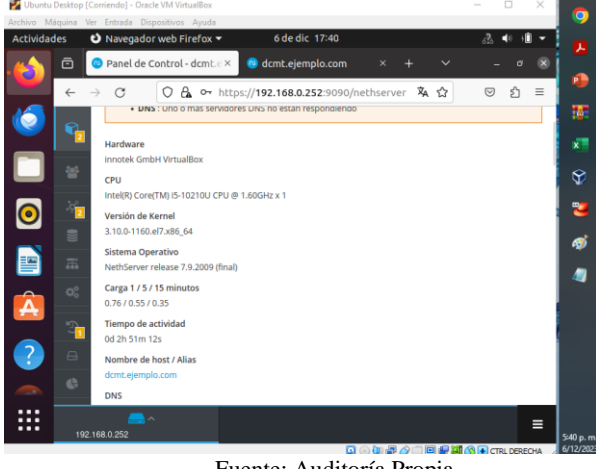

Fuente: Auditoría Propia

De acuerdo con la figura 1, se realizan las configuraciones dentro del NethServer en el navegador Mozilla de Ubuntu Desktop, para realizarlas es necesario ir a la ruta:

#### Sistemas/Red

La Figuras 18 y 19 muestra la configuración Roja, correspondiente al Adaptador 1, DHCP, además, Las Figuras 20 y 21 muestran la configuración verde, correspondiente al Adaptador 2, LAN.

#### Figura 18. Configuración Rojo Adaptador 1

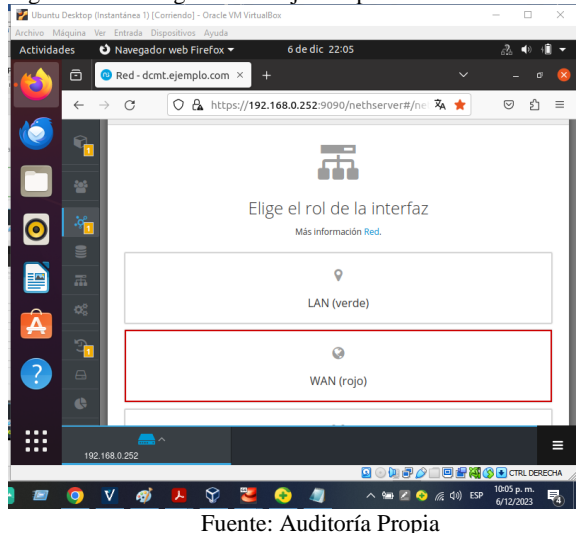

Figura 19. Configuración Fisica Rojo

| Archivo Ma | iquina Ver Entrada Disp<br>des 🛛 Navegador | ositivos Ayua<br>web Firefox | a<br>(▼ 6 de dic 22:06 40 ∮                      | ] •     |
|------------|--------------------------------------------|------------------------------|--------------------------------------------------|---------|
|            | 🖻 🔞 Red - dcmt                             | ejemplo.co                   | m × + ~ - ø                                      | 8       |
|            | $\leftarrow \   \rightarrow \   G$         | 🔿 🗛 ht                       | tps://192.168.0.252:9090/nethserv 🛱 80% 🚖 🛛 😋 🖞  | ≡       |
|            | NethServer 7.9.2                           | 009                          | ± .                                              | root ~  |
|            | dcmt.ejemplo.com                           | 6                            | .ợ.                                              |         |
|            |                                            | 쓭                            | PPPoE                                            |         |
| 0          |                                            | - 100<br>- 100               | Protocolo de arranque 🔿 Servidor DHCP 🖲 Estático |         |
|            |                                            | æ                            | Direccion iP<br>192.168.100.104                  |         |
| Â          |                                            | \$°                          | Mascara de Red 255.255.0                         |         |
|            |                                            |                              | Puerta de Enlace<br>192.168.100.100              |         |
|            |                                            | 6                            | Etiqueta (opcional) DHCP                         |         |
|            |                                            | a,                           |                                                  |         |
|            |                                            | U                            | Cancelar < Volver Configurar                     |         |
|            | o V 🛷                                      | <mark>)</mark> 🖗             |                                                  | ж<br>(4 |

Fuente: Auditoría Propia

Figura 20. Configuración Verde Adaptador 2

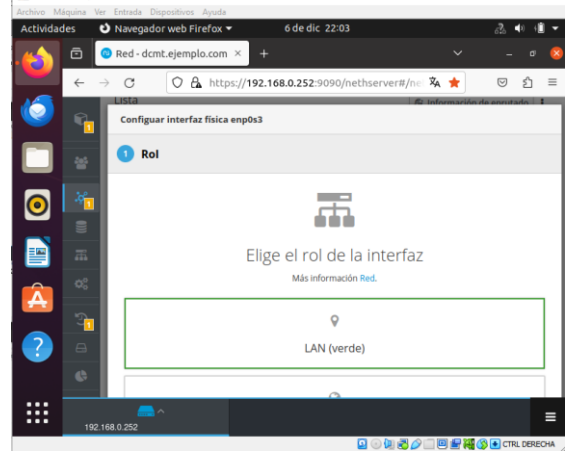

Fuente: Auditoría Propia

Figura 21. Configuración Física Verde Adaptador 2

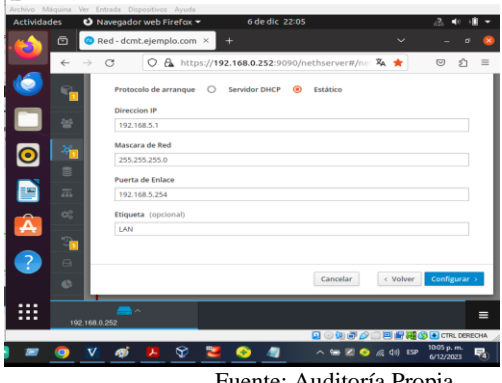

Fuente: Auditoría Propia

La Figura 22 muestra la configuración de la red necesaria para la temática 1

Figura 22. Configuración NethServer

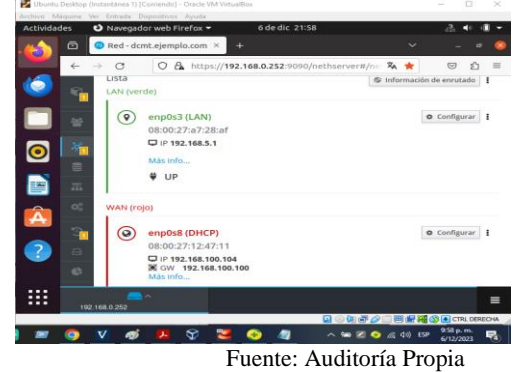

#### **2.3 DHCP SERVER**

El protocolo DHCP es importante dentro de la administración centralizada de la configuración de la red local, dentro de este protocolo, el servidor DHCP permitirá que los dispositivos puedan unirse a la red y obtener información IP, y servidores DNS facilitando la conectividad<sup>4</sup>.

Para realizar la configuración DHCP, hay que dirigirse al menú de NethServer, a Servidor DHCP (Figura 24) y modificar la información necesaria.

Ruta: Sistema / Servidor DHCP (Figura 23)

Figura 23. Ruta NethServer DHCP 0  $\overline{\mathbf{O}}$ 

8 🚬 🙃 🥒

Fuente: Auditoría Propia

🖿 🗷 📀 📧 📾

Figura 24. Configuración NethServer

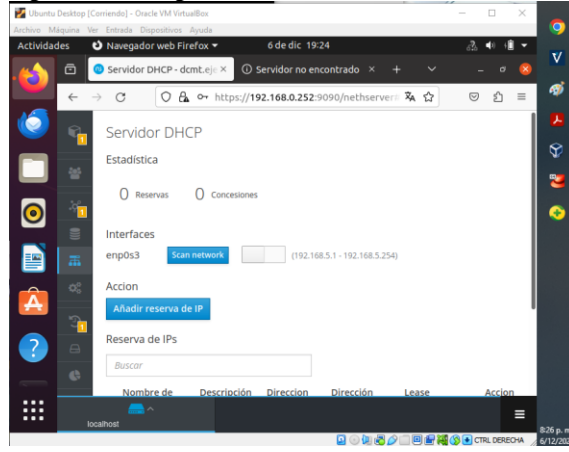

Fuente: Auditoría Propia

Modificar los rangos, y la red lan configurada configuradas, se tienen unas IP dentro de ese mismo segmento

se realiza para 100 equipos. Se configuran la IP puerta de enlace, el dominio y el servidor DNS (Figura 25 y Figura 26).

Figura 25. Configuración Servidor DHCP rangos

| 🛃 Ubuntu                | Desktop  | Corr  | iendo] - ( | Dracle  | VM Virt | ualBox |         |                                         |        |        |        |           |      |     |     |        |     |              | $\times$ |          |
|-------------------------|----------|-------|------------|---------|---------|--------|---------|-----------------------------------------|--------|--------|--------|-----------|------|-----|-----|--------|-----|--------------|----------|----------|
| Archivo Ma              | áquina 1 | ler   | Entrada    | Dispo   | sitivos | Ayuda  |         |                                         |        |        |        |           |      |     |     |        |     |              | _        | 9        |
| Actividad               | des      | υ     | Navega     | dorv    | veb Fi  | refox  | •       |                                         | 6 de i | dic 19 | :31    |           |      |     |     |        | ം?ം | <b>4</b> 0 ( | • •      | 3/       |
| <u> </u>                | ō        | 0     | Servido    | or DH   | CP - d  | lcmt.e | e×.     | () s                                    | ervido |        | ncontr | ado       |      |     |     |        |     |              | 8        | v        |
|                         | 6        |       | C          | ſ       | O F     | 1 0-   | https:  | //19                                    | 2 168  | 0 252  | 9090   | loeth     | erve | ż.  | ~   |        |     | ŝ            | =        | - 🛷      |
| 10                      | `        | ć     | <u> </u>   |         | ~ 0     |        | neeps   | ,,,,,,,,,,,,,,,,,,,,,,,,,,,,,,,,,,,,,,, | 2.100. | 0.2.52 |        | 1100 0110 |      |     | м   |        | _   | 2            | _        |          |
|                         | <b>.</b> | L     | Editar     | enp0    | \$3     |        |         |                                         |        |        |        |           |      |     |     |        |     |              |          | <b>~</b> |
| _                       | -        | Ľ     |            |         |         |        |         |                                         |        |        |        |           |      |     |     |        |     |              |          | Ŷ        |
|                         |          |       | Rango      |         | P       |        |         |                                         |        |        |        |           |      |     |     |        |     |              | - 1      |          |
|                         |          |       | 192.10     | 18.3.20 |         |        |         |                                         |        |        |        |           |      |     |     |        |     |              | - 1      | -        |
| $\overline{\mathbf{o}}$ | 1        |       | Rango f    | in IP   |         |        |         |                                         |        |        |        |           |      |     |     |        |     |              | - 1      | •        |
| -                       |          | I.    | 192.16     | 8.5.12  | !q      |        |         |                                         |        |        |        |           |      |     |     |        |     |              | - 1      |          |
|                         |          |       | > Opck     | ones a  | vanzad  | ias    |         |                                         |        |        |        |           |      |     |     |        |     |              |          | 4        |
|                         |          |       |            |         |         |        |         |                                         |        |        |        |           |      |     |     |        |     |              |          |          |
|                         |          |       |            |         |         |        |         |                                         |        |        |        |           |      |     | Ca  | ncelar | G   | iuarda       | r        |          |
| <b>•</b>                |          | ь     |            |         |         |        | -       | -                                       | -      | -      | -      | -         | -    | -   |     |        |     | -            |          |          |
|                         |          |       | Reserv     | a de    | IPs     |        |         |                                         |        |        |        |           |      |     |     |        |     |              |          |          |
| 2                       |          |       |            |         |         |        |         |                                         |        |        |        |           |      |     |     |        |     |              |          |          |
|                         |          |       |            |         |         |        |         |                                         |        |        |        |           |      |     |     |        |     |              |          |          |
|                         |          |       | Nor        | nbre    | de      | De     | scripci | ón                                      | Direc  | cion   | Di     | recció    | n    | Lea | ise |        |     | Accio        | n        |          |
|                         |          |       |            |         |         |        |         |                                         |        |        |        |           |      |     |     |        |     |              | =        |          |
|                         |          | ocali | HOSE -     |         |         |        |         |                                         |        |        |        |           |      |     |     |        |     |              |          | 833 p. m |

Fuente: Auditoría Propia

Figura 26. Configuración DHCP opciones avanzadas

| Archivo M | láquina              | Ver           | Entrada D | ispositivos A             | lyuda |          |       |          |                 |         |       |          |        |      |       |    | 0         |
|-----------|----------------------|---------------|-----------|---------------------------|-------|----------|-------|----------|-----------------|---------|-------|----------|--------|------|-------|----|-----------|
| Activida  | des                  | υ             | Navegad   | or web Fire               | fox - |          | 6     | de dic a | 21:23           |         |       |          |        | ռ ∙  | 0 📲   |    | */        |
|           |                      | 0             | Servidor  | DHCP - dcr                | nt.ej | × -      |       |          |                 |         |       |          |        |      |       | 8  | v         |
|           | ←                    | $\rightarrow$ | C         | 08                        | 07    | https:// | 192.1 | 68.0.25  | <b>2</b> :9090/ | /nethse | rver# | <b>へ</b> |        | ◙    | பி    | =  | ø         |
| ١         | £.                   |               | V Opcion  | es avanzada:<br>de enlace |       |          |       |          |                 |         |       |          |        |      |       |    |           |
|           | -                    |               | 192.168   | 5.1                       |       |          |       |          |                 |         |       |          |        |      |       |    | Ŷ         |
|           |                      | I             | Tiempo d  | e concesión               |       |          |       |          |                 |         |       |          |        |      |       |    | 2         |
| 0         | -26 <mark>-</mark> 0 |               | Dominio   |                           |       |          |       |          |                 |         |       |          |        |      |       |    | •         |
|           |                      | J.            | ejemplo.  | com                       |       |          |       |          |                 |         |       |          |        |      |       | -  | 4         |
|           | 蕭                    | U.            | Servidore | s DNS 🛈                   |       |          |       |          |                 |         |       |          |        |      |       | .  |           |
|           |                      | I             | 192.168.  | 5.2                       |       |          |       |          |                 |         |       |          |        |      |       |    |           |
|           | 3                    |               |           |                           |       |          |       |          |                 |         |       |          |        |      |       | 1  |           |
| ?         | 8                    |               | Servidore | s NTP 🕕                   |       |          |       |          |                 |         |       |          |        |      |       |    |           |
|           |                      | I.            |           |                           |       |          |       |          |                 |         |       |          |        |      |       | -  |           |
|           | 19                   | 2.16          |           | ^                         |       |          |       |          |                 |         |       |          |        |      |       | =  | 923 p. m. |
|           |                      |               |           |                           | _     |          |       |          | 6               | 0       | 900   |          | a (s 🗉 | CTRL | DEREC | НА | 6/12/2023 |
|           |                      |               |           |                           | - 124 |          | 4     | A        |                 |         | 1     |          |        |      |       |    |           |

Fuente: Auditoría Propia

<sup>4</sup>De Servidor DHCP y PXE por Nethesis, 2023

Ya queda activado y se procede a revisar la configuración en la parte del panel del servidor DHCP, la figura 27 muestra la configuración realizada

Figura 27. Configuración NethServer

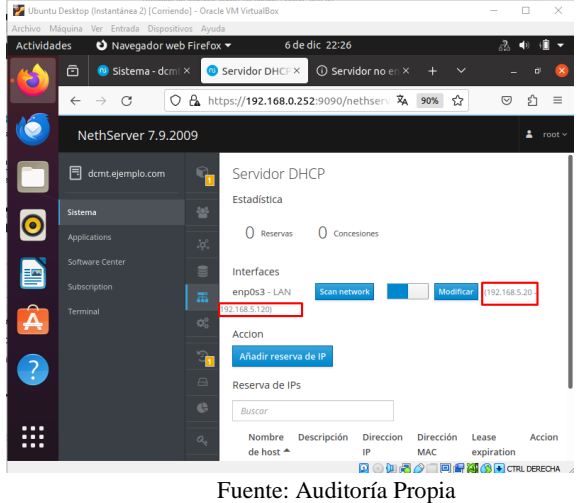

Se comprueban las configuraciones reiniciando la máquina virtual e ingresando con el navegador a la IP

# 2.4 DNS SERVER Y CONTROLADOR DE DOMINIO

Para realizar la configuración de DNS, hay que dirigirse por la ruta:

Sistema/DNS

Figura 28. Ruta DNS en NethServer

| Archivo M | láquina Ver Entrada Dispo           | itivos Ayuda                                               | 3 -                |
|-----------|-------------------------------------|------------------------------------------------------------|--------------------|
| Actividad | des O Navegador v                   |                                                            | 626 V 10 V         |
| · 🝅       | 🔲 🔞 Red - dcmt.e                    | emplo.com × + ~                                            | - " 😣              |
|           | $\leftarrow \rightarrow \mathbf{G}$ | 🗘 🔓 https://192.168.0.252:9090/nethserv 🕱 80% 🚖            | ල එ ≡              |
| ١         | NethServer 7.9.20                   |                                                            | ≗ root v           |
|           | dcmt.ejemplo.com                    | Panel de Contro <mark>n 1</mark>                           |                    |
|           |                                     | 🐸 Usuarios y Grup PPPOE                                    |                    |
| 0         |                                     | 🎉 Red 🚺                                                    |                    |
|           |                                     | DNS                                                        |                    |
|           |                                     | E Servidor DHCP                                            |                    |
|           |                                     | 0 Servicios                                                |                    |
| <b>A</b>  |                                     | Oppia de seguri 1<br>Jace                                  |                    |
|           |                                     | Almacenamiento                                             |                    |
|           |                                     | Uso del disco                                              |                    |
|           |                                     | Q <sub>ℓ</sub> Certificados                                |                    |
|           |                                     | >_ Shell Seguro - S 1                                      | olver Configurar > |
|           | https://192.168.0.252:9             | 090/cockpit/\$55370eac70a7c3cf9d58c3bd1a4cd0/nethserver/ii | ndex.html#/dns     |
|           | O V Ø                               | 년 🕎 💐 📀 🥒 🔺 🗠 🖼 🗸                                          | 10:10 p. m.        |
|           |                                     | Fuente: Auditoría Propia                                   | 0 10 COC           |

Se definen el nombre del dominio, inicialmente estaba para el presente dcmt.ejemplo.com, entonces, el nombre del dominio será ejemplo.com y se asigna la misma dirección IP del Nethserver. Figura 29. Configuración DNS

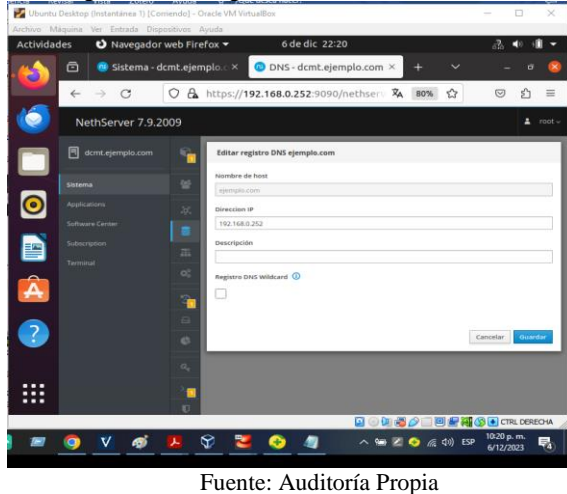

Figura 30. Revisión del DNS configurado

| Archivo M                                                                                                    | aquina ver i                    |             |                                              | Ayuda        |                             |                                                                                            |                      |                                                                       |                                                                    |               |
|----------------------------------------------------------------------------------------------------|---------------------------------|-------------|----------------------------------------------|--------------|-----------------------------|--------------------------------------------------------------------------------------------|----------------------|-----------------------------------------------------------------------|--------------------------------------------------------------------|---------------|
| Actividad                                                                                                    | les <b>ల</b>                    | Navegado    | r web Fir                                    | efox 🔻       | 6 de dic 22                 | :20                                                                                        |                      |                                                                       | % ⊲) (∎                                                            | •             |
| - 🖒                                                                                                    | ē                               | Sistema - 🤇 | dcmt.ejer                                    | nplo.c× 🛛 🔞  | DNS - dcmt.ej               | emplo.com ×                                                                                | +                    | ~                                                                     | – ø                                                                | 8             |
|                                                                                                    | $\leftarrow \  \   \rightarrow$ | С           | 08                                           | https://192. | 168.0.252:909               | 0/nethserv 🎗                                                                               | 80%                  | ☆ (                                                                   | 9 1                                                                | ≡             |
| ١                                                                                                    | NethSe                          | rver 7.9.2  | 2009                                         |              |                             |                                                                                            |                      |                                                                       | ± 1                                                                | root ~        |
|                                                                                                    | 📑 dcmt.ej                       |             | <b>6</b>                                     | DNS          |                             |                                                                                            |                      |                                                                       |                                                                    |               |
|                                                                                                    |                                 |             |                                              | Acciones     | tro DNS                     |                                                                                            |                      |                                                                       |                                                                    |               |
| 0                                                                                                    |                                 |             |                                              | Lista        |                             |                                                                                            |                      |                                                                       |                                                                    |               |
|                                                                                                    |                                 |             |                                              | Buscar       |                             |                                                                                            |                      |                                                                       |                                                                    |               |
|                                                                                                    |                                 |             |                                              |              |                             |                                                                                            |                      |                                                                       |                                                                    |               |
|                                                                                                    |                                 |             |                                              | Nombre *     | Descripción                 | Direccion IP                                                                               | Registro I           | DNS Wildcard                                                          | Accion                                                             |               |
|                                                                                                    |                                 |             |                                              | Nombre *     | Descripción                 | Direccion IP                                                                               | Registro I           | DNS Wildcard                                                          | Accion                                                             | •             |
| Â                                                                                                    |                                 |             | H 80                                         | ejemplo.cor  | n<br>na 25 v                | Direction IP                                                                               | Registro I           | Anterior                                                              | Accion<br>Editar<br>Siguiente                                      | ]I<br>≻       |
|                                                                                                    |                                 |             | \$ D 5                                       | Nombre *     | n Descripción               | Direccion IP                                                                               | Registro I           | DNS Wildcard                                                          | Accion<br>Æditar<br>Sigulente                                      | •             |
| <ul> <li>A</li> <li>A</li> <li>A&lt;</li></ul> |                                 |             | ₩ 8 0 0 0 0 0                                | Nombre *     | na 25 v                     | Direccion IP                                                                               | Registro I           | 4 Anterior                                                            | Accion<br>Editar<br>Siguiente                                      | ) I<br>}      |
| <ul> <li>2</li> <li>2</li> <li>3</li> <li>3</li> <li>4</li> <li>4</li> <li>4</li> <li>5</li> <li>4</li> <li>5</li> <li>5&lt;</li></ul> |                                 |             | ≓ 8 0 <mark>5</mark> 8 ₩                     | Nombre *     | n Descripción<br>n 25 v     | Direccion IP                                                                               | ×                    | 4 Anterior                                                            | Accion<br>Editar<br>Siguiente                                      | )I<br>>       |
| <ul> <li>2</li> <li>2</li> <li>3</li> <li>3</li> <li>4</li> <li>4&lt;</li></ul> | Terminal                        |             | ₩ 8° 0,00 00 00 00 00 00 00 00 00 00 00 00 0 | ejemplo.cor  | n<br>n 25 v                 | Direccion IP                                                                               | ×                    | Anterior                                                              | Accion<br>Editar<br>Siguiente                                      | <b>i</b><br>▶ |
| <ul> <li>2</li> <li>2</li> <li>3</li> <li>3</li> <li>4</li> <li>4&lt;</li></ul> | Terminal                        |             |                                              | Nombre *     | Descripción<br>n<br>na 25 v | Direccion IP                                                                               | x                    | 4 Anterior                                                            | Accion<br>Editar<br>Siguiente<br>CTRL DEREC                        |               |
| <ul> <li></li></ul>                                                                                                    | Terminal                        | ø           |                                              | Nombre *     | n 25 v                      | Direccion IP<br>192.168.0.252<br>192.168.0.252<br>() () () () () () () () () () () () () ( | Registro I<br>*<br>* | 4 Anterior<br>・ Anterior<br>・ (金融) (金融) (金融) (金融) (金融) (金融) (金融) (金融) | Accion<br>Editar<br>Siguiente<br>CTRL DEREC<br>20 p. m.<br>12/2023 | ■<br>→        |

Fuente: Auditoría Propia

Nota aclaratoria: Para ver las configuraciones y para cargar los cambios es necesario reiniciar la máquina virtual donde se haya configurado la LAN, de otro modo se verá como en la siguiente imagen.

Figura 31. Configuración NethServer

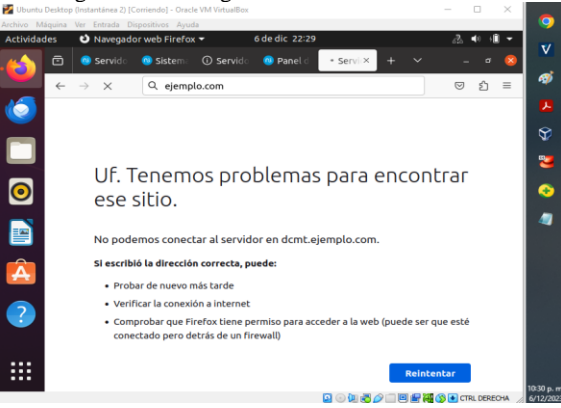

Fuente: Auditoría Propia

# **2.5 USUARIOS Y GRUPOS**

Para la configuración de Usuario y contraseña es necesario ir a la ruta:

Sistema/Usuarios y Grupos (Figura 32)

Donde se podrá definir y crear un directorio activo. (Figura 33)

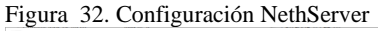

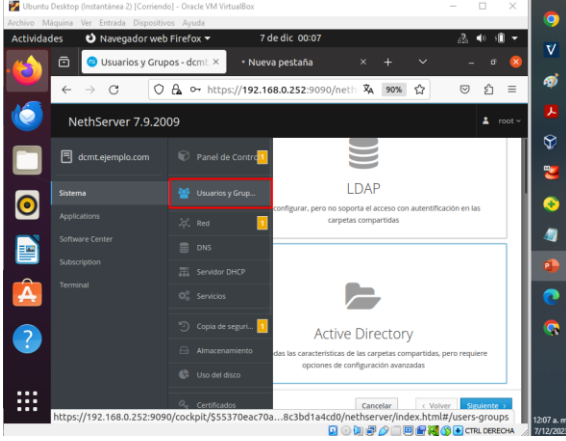

Fuente: Auditoría Propia Figura 33. Configuración NethServer

| 🖥 Ubuntu Desktop (Instantánea 2) [Corriendo] - Oracle VM VirtualBox – 🗆 🗙 |                                     |               |                                                                                                    |               | 1 X 🔽        |          |
|---------------------------------------------------------------------------|-------------------------------------|---------------|----------------------------------------------------------------------------------------------------|---------------|--------------|----------|
| Archivo Ma                                                                | áquina Ver Entrada Dispositi        | ros Ayuda     |                                                                                                    |               |              | <b></b>  |
| Actividad                                                                 | des 🔮 Navegador wel                 | o Firefox 🔻   | 7 de dic 00:11                                                                                                    | A. ◀          |              | ۲/       |
|                                                                           | 🖻 💿 Usuarios y Gru                  | pos - dcmt. × | (i) Servidor no encontrado $\times$ +                                                                                |               | a 🙁 📑        | ř.       |
|                                                                           | $\leftarrow \rightarrow \mathbf{G}$ | 🗛 🕶 htt       | ps://192.168.0.252:9090/neth 🖏 90%                                                                                   | ☆ 🛛           | ර = ්        | Ý        |
| ١                                                                         | NethServer 7.9.20                   | 109           |                                                                                                    |               | 1 root ~     | ~        |
|                                                                           | dcmt.ejemplo.com                    | <b>6</b>      |                                                                                                    |               |              | 12<br>13 |
|                                                                           |                                     | w .           | LDAP                                                                                                    |               |              |          |
| 0                                                                         |                                     |               | Fácil de configurar, pero no soporta el acceso con autentificación en las                                            |               |              | Ð        |
|                                                                           |                                     | <u> </u>      | carpetas compartidas                                                                                                 |               |              |          |
| ===                                                                       |                                     | 8             |                                                                                                    |               |              |          |
| -                                                                         |                                     | m             |                                                                                                    |               | 4            |          |
|                                                                           |                                     | 0°            |                                                                                                    |               |              |          |
|                                                                           |                                     |               |                                                                                                    |               |              |          |
|                                                                           |                                     | 3             | Active Directory                                                                                                    |               |              | •        |
|                                                                           |                                     | 8             | Habilita todas las características de las carpetas compartidas, pero requiere<br>opciones de configuración avanzadas |               |              |          |
|                                                                           |                                     | ¢             |                                                                                                    |               |              |          |
|                                                                           |                                     | a,            | Cancelar                                                                                                    | < Volver Sigu | ente > 12:11 |          |

Fuente: Auditoría Propia Figura 34. Configuración NethServer

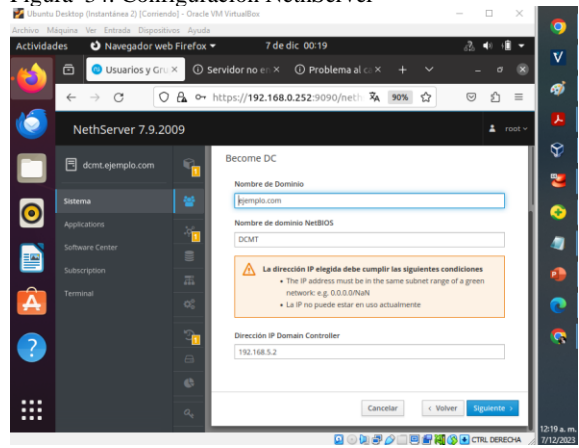

Fuente: Auditoría Propia

# **3 CONCLUSIONES**

Instalar y configurar NethServer en el sistema operativo Linux, brinda muchas ventajas, por una parte, es una combinación de sistema de código abierto y gratuito, que tiene una interfaz amigable, que permite la facilidad de administración de infraestructura IT como lo hace NethServer. Esto permite que se pueda adaptar a las necesidades del usuario ofreciendo soluciones robustas en la generación de servicios críticos.

Un controlador de dominio proporciona un método para autenticar y autorizar los usuarios de red de manera centralizada, esto permite proteger a la red de accesos no autorizados y vulnerabilidades, además, permite al administrador de red a controlar el acceso a los recursos de red, permitiendo garantizar el uso de los recursos de manera eficiente y efectiva.

Los protocolos de red DNS Y DHCP permiten que los dispositivos se comuniquen entre sí dentro de la red y por ello se hacen importantes dentro de la administración de dispositivos, ya que permite acceder a los recursos de red utilizando nombres sencillos de recordar para los usuarios. Es importante destacar la importancia de la comunicación en la red además de la funcionalidad para administrar estos protocolos.

# **4 REFERENCIAS**

[1]NethServer, W. t. (2019). wiki.nethserver. [En línea]. Disponible en

https://wiki.nethserver.org/doku.php?id=start

- [2]Nethserver (2023). "Servidor DHCP y PXE" Disponible en Servidor DHCP y PXE
- [3]Nethserver (2023) "DNS". Disponible en https://docs.nethserver.org/es/v7/dns.html
- [4]Nethesis (2023). "Nethserver download Version 7.9" https://www.nethserver.org/getting-started-with-nethserver/